# **Guide Pass Privilèges**

## Rendez-vous sur : <u>www.pass-privileges.fr</u>

# Création d'un compte Pass Privilèges

Une fois sur le portail, cliquez sur « Pass Billetterie »

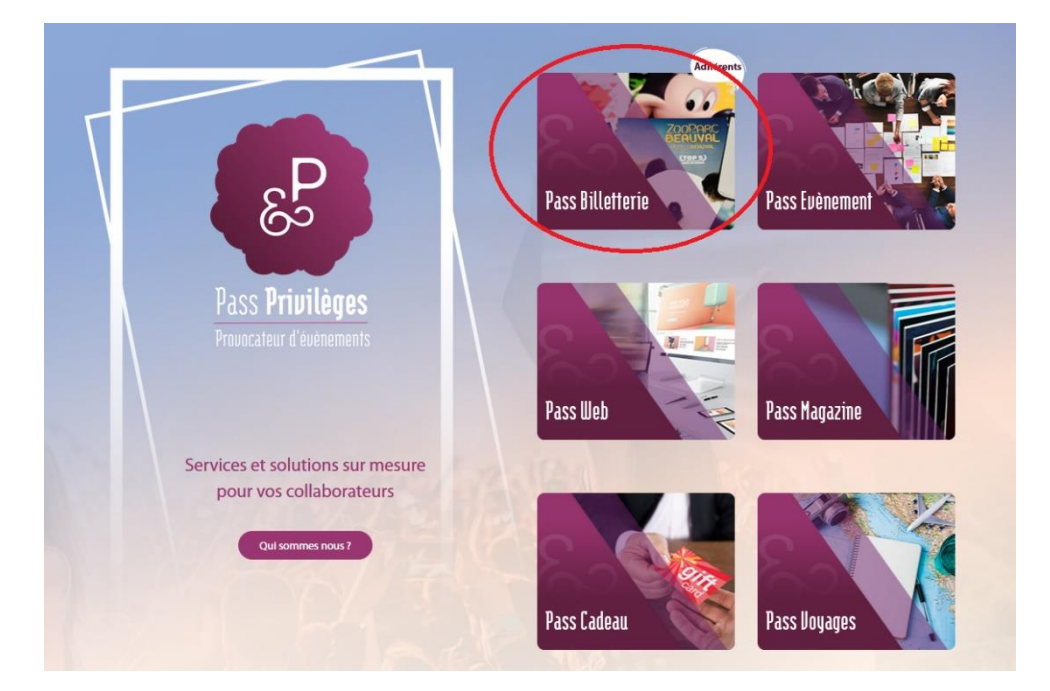

Une fois sur le Pass Billetterie, cliquez sur « <mark>Se connecter</mark> » en haut à droite

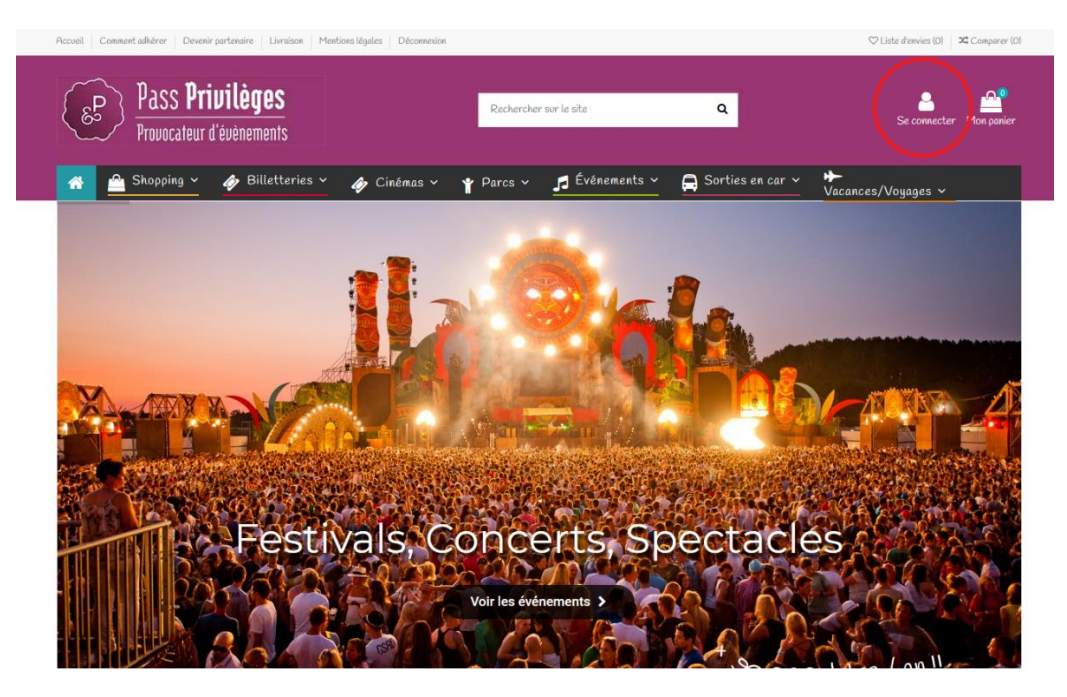

Nouveaux produits

Vous arrivez sur la page d'identification.

Pour créer un compte, cliquer sur « Pas de compte ? Créez-en-un »

| -mail       |                       |   |
|-------------|-----------------------|---|
| ot de passe |                       | Ø |
|             | Mot de passe oublié ? |   |
|             | Connexion             |   |

Renseignez les informations fournies par votre CSE

| D Vous avez déjà un compte ? <u>Connect</u> | 2-VOUS !    |  |
|---------------------------------------------|-------------|--|
| dentifiant                                  |             |  |
| Date d'expiration                           | ex: 12/2022 |  |

Merci de remplir tous les champs ci-dessous :

| <ol> <li>Vous avez déjá un compt</li> </ol> | 2.7 <u>Connectez-vous !</u>                                                                                                    |           |
|---------------------------------------------|----------------------------------------------------------------------------------------------------|-----------|
| Titre                                       | ○ M O Mme                                                                                                    |           |
| Prénom                                      |                                                                                                    |           |
| Nom                                         |                                                                                                    |           |
| E-mail                                      |                                                                                                    |           |
| Mot de passe                                |                                                                                                    | ø         |
| Date de naissance                           |                                                                                                    | Optionnel |
|                                             | CEL 13/105/ FROM           Recevoir notre newsletter           Vous pouvez vous désinscrire à tout moment. Vous trouverez pour cela nos informations de contact dans les conditions d'utilisation du site. |           |
|                                             | J'accepte les termes et les conditions générales d'utilisation ainsi que la politique de confidentialité - Lire les CGU.                                                                                   |           |
| Identifiant                                 |                                                                                                    |           |
|                                             |                                                                                                    |           |

Puis cliquer sur « Enregistrer ».

Votre compte est créé : vous pouvez désormais passer commande.

# **Connexion à son compte Pass Privilèges**

Une fois sur le portail, cliquez soit :

#### 1. Sur « Pass Billetterie »

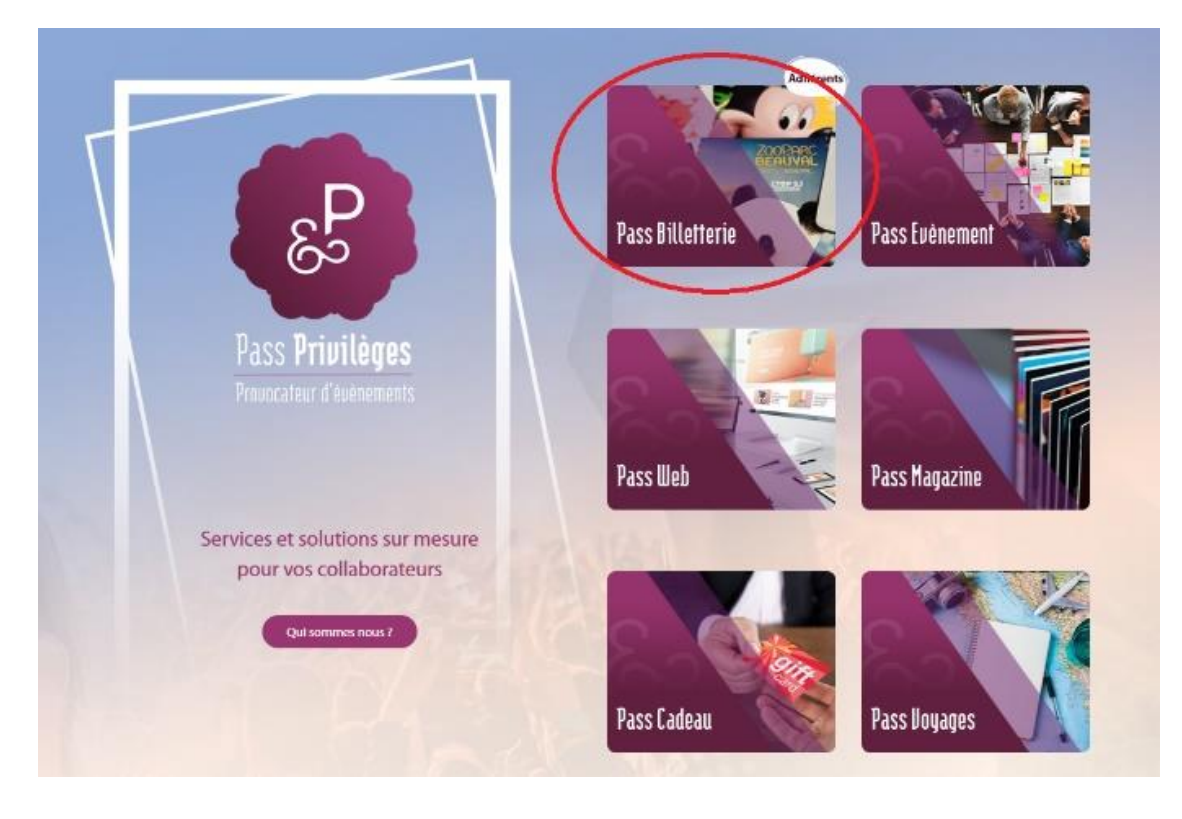

## Puis sur « <mark>Se connecter</mark> » en haut à droite

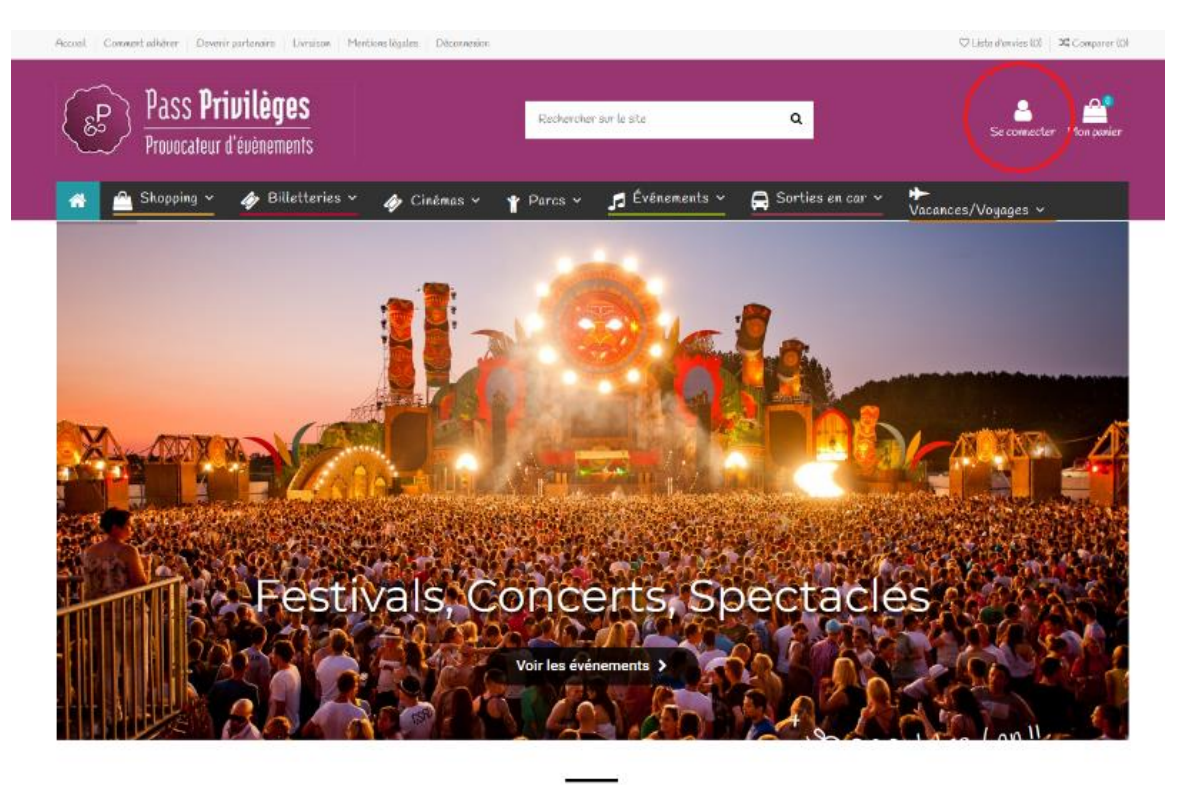

Nouveous produits

## 2. Ou directement sur la pastille « Adhérent »

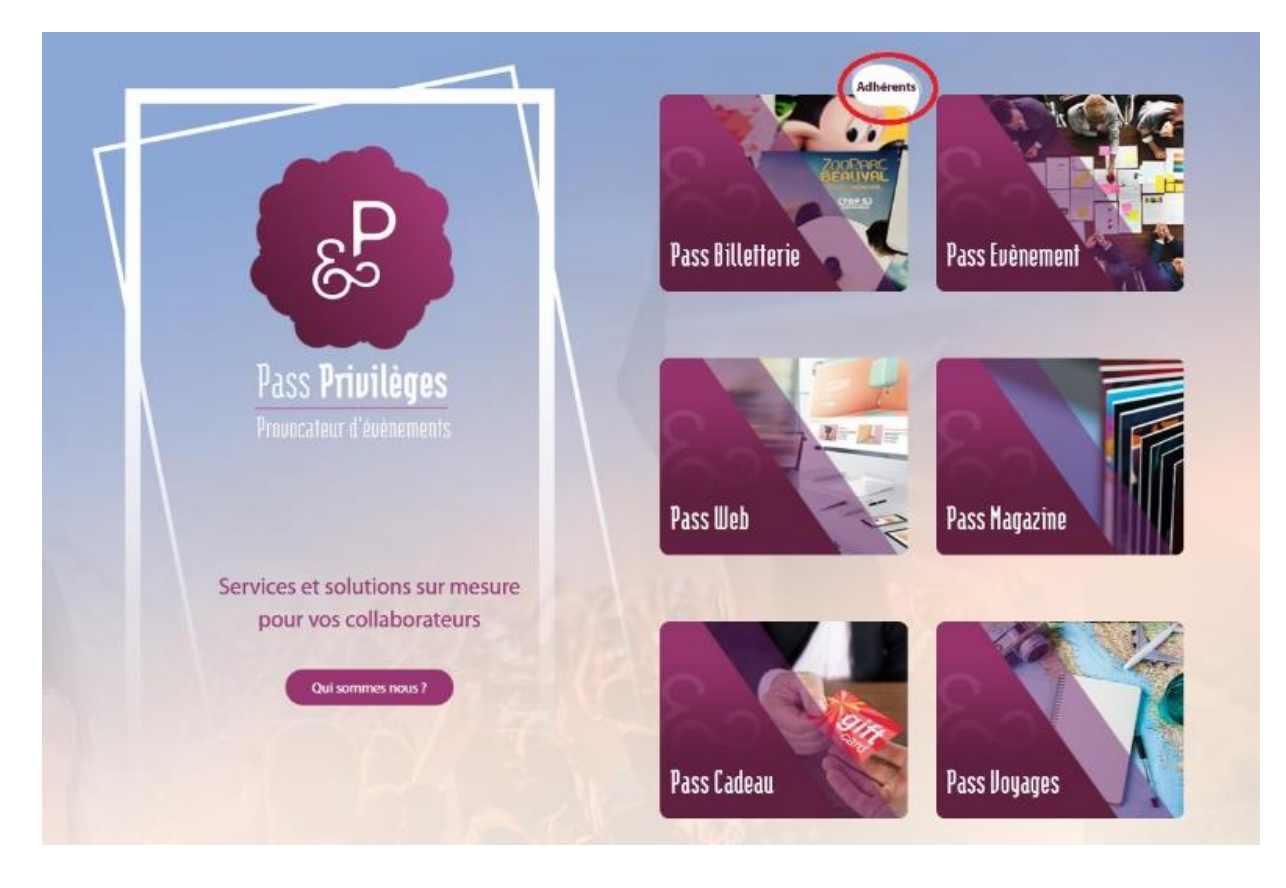

Vous arriverez sur la page de connexion :

| E-mail       |                               |   |
|--------------|-------------------------------|---|
| Mot de passe |                               | Ø |
|              | Mot de passe oublié ?         |   |
|              | Connexion                     |   |
|              | Das da comota ? Créaz-an un > |   |

Si vous possédez déjà un compte Pass Privilèges, renseignez vos informations personnelles.

Autrement, référez-vous à la section « Création d'un compte Pass Privilèges »